# Interop T300/T500 Dean Connect

## **Dean Connect**

| Feature             |     |
|---------------------|-----|
| Outgoing Calls      | Yes |
| Incoming Calls      | Yes |
| CLIP incoming       | Yes |
| CLIP outgoing       | Yes |
| Call Forwarding     | Yes |
| Call Transfer       | Yes |
| Call Waiting        | Yes |
| DTMF                | Yes |
| Anonymous Call      | Yes |
| A-number forwarding | No  |

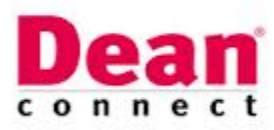

Dean Connect

- Gigaset T300/T500 settings.
  - Provider settings:
    Number Area
    - settings:

Gigaset T300/T500 settings.

In the Gigaset PBX go to "Configuration" - "Lines" - "Lines" and click on: New Line

#### **Provider settings:**

Give the Line an unique name, you do not need to enter a username and password, because Dean Connect is working based on IP address

| DeanConnect  No.: 3  Provid                                                                                                    | ler Connection |
|----------------------------------------------------------------------------------------------------|----------------|
| Provider:    DeanConnectSet    Provider Status:      Authentication:    O yes    no      User Name:    Password:    Image: ConnectSet | •              |

In the Provider pull-down list, select "new.."

| Edit Provider    |                |                  |                     |
|------------------|----------------|------------------|---------------------|
| Provider Name:   | DeanConnectSet |                  | 6                   |
| Line Protocol    | SIP            |                  |                     |
| Line Configurati | on             |                  |                     |
| type:            | (friend v)     | host:            | trunk.deanconnect.e |
| dtmfmode:        | (rfc2833 v)    | permit:          |                     |
| auth mode:       | (IP address V) | deny:            |                     |
| auth:            | (plaintext v)  | canreinvite:     | (no v)              |
| nat:             | $\frown$       | disallow:        | all                 |
| allow:           | alaw           |                  |                     |
| nsecure:         | very           | progressinband:  |                     |
| port:            | 5060           | qualify:         | (no v)              |
| defaultip:       |                | rtptimeout:      |                     |
| tpholdtimeout:   |                | mask:            |                     |
| fromdomain:      |                | fromuser:        |                     |
| Number Display:  |                |                  |                     |
| type:            | (rfc3325 v)    |                  |                     |
| format incoming: | (222 XXX V)    | format outgoing: | (0011 (222) XXX V)  |

### Number Area settings:

Just add the telephone numbers for this SIP trunk. The Country Code and Area Code can be filled in, if different than the default setting.

| Provider Connection |             |
|---------------------|-------------|
|                     | [           |
| Number Area         |             |
| AB.                 | ×           |
| ^ <mark>₽</mark>    | ×           |
|                     | +           |
|                     | Number Area |

#### Important

With the 5.1.0.11 Release an issue is found with sending a BYE to disconnect the call, the issue is retested with the 5.2.0.10 release and is solved.

With the 5.2.0.10 Release, the following is important.

When the provider setting is set on auth mode: IP address, the Gigaset T300/T500 will send qualify messages even if the setting in the webinterface is on NO. You can change this by changing the setting in the file: /etc/asterisk/sip.conf. Search for the provider and change qualify to no. When changing the device/line setting, the sip.conf will be overwritten. Please remember this. Restart or reboot have no influence on the setting. Else, please ask Dean Connect to enable the qualify in their network.